## How to get a link to a recording in Kaltura

- 1. Login to Kaltura: <u>https://www.pfw.edu/streaming-media</u>
- 2. Click on your name, then go to My Media.

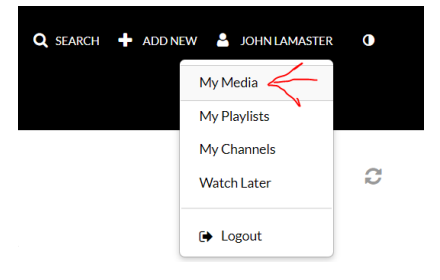

3. Click on the Actions pull down menu and click on **Publish**.

## Kaltura Classroom recording - August 30th 2021, 10:58:55 am

| ACTIONS 🗸          |  |
|--------------------|--|
| it ,               |  |
| blish              |  |
| =+ Add to playlist |  |
| alytics            |  |
| d to Watch Later   |  |
| otion & Enrich     |  |
| Launch Editor      |  |
| lete               |  |
|                    |  |

## 4. Select Unlisted.

You can publish the media to multiple categories and channels.

Publishing Status:

- O Private Media page will be visible to the content owner only.
- Unlisted Media page will be visible to anyone with a link to the page.
- O Published Media page will be visible to individuals according to entitlements on published destinations

## 5. Select the Share tab and copy the link

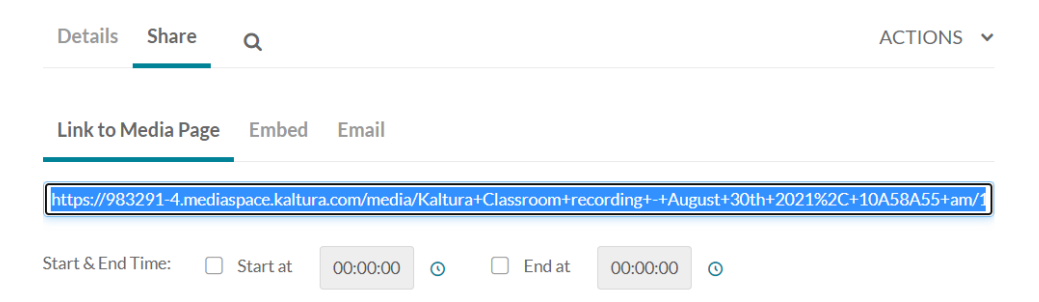